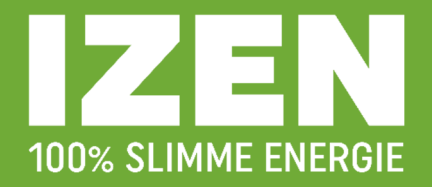

# Premie voor zonnepanelen

#### 1. Jouw premie voor zonnepanelen aanvragen.

Heb je alle stappen doorlopen?

- Stap 1: een installateur plaatst jouw zonnepanelen.
- Stap 2: laat de installatie keuren en neem de installatie in dienst.
- **Stap 3**: Meld jouw zonnepanelen binnen de 30 dagen na keuring aan bij Fluvius.
- **Stap 4:** Als Fluvius jouw aanmelding verwerkt heeft, dan sturen zij je hiervan een bevestiging. Hierin vind je het G-nummer, dit is je identificatienummer van je installatie.
- **Stap 5:** Vraag de premie aan binnen de 3 maanden na datum van indienstname van je installatie. Hou rekening met de premievoorwaarden. Hou het G-nummer bij de hand, zonder dit nummer kan je de aanvraag niet uitvoeren.

#### 1.1 Aandachtspunten

- Datum indienstname ligt na 01/01/2021
- Enkel voor nieuwe installaties met een omvormervermogen  $\leq$  10 kVA.
- Een aannemer met certificaat van bekwaamheid (RESCERT) moet de zonnepanelen plaatsen of valideren
- De zonnepanelen moet je op het dak van een gebouw plaatsen
- De premie is eenmalig

#### 1.2 Om de premie te kunnen aanvragen heb je volgende gegevens nodig:

- Een kopie van alle facturen
- RESCERT-nummer of certificeringsnummer aannemer = 01121

#### 2. Premie aanvraag starten

#### Ga naar onderstaande link:

https://www.fluvius.be/nl/thema/premies/premies-voor-huishoudelijke-klanten/premiezonnepanelen

#### Selecteer 'start je online aanvraag'.

| Snel aan de slag • Meer weten • Neem contact                                                                                                    | сор            | Q                  | C |
|----------------------------------------------------------------------------------------------------|----------------|--------------------|---|
| Coronavirus. <u>pekijk orize exita veiligitelusinaaltegeleti</u> :                                                                                                    |                |                    | Ν |
| Premie voor zonnepanelen                                                                                                    |                |                    |   |
| Zonnepanelen installeren is geen kost, maar een slimme investering. Want met het bedrag dat<br>je bespaart op je energiefactuur, verdien je je zonnepanelen op 8 tot 10 jaar terug. En door<br>over te schakelen op zonne-energie, werk je actief mee aan een schonere wereld. | Mijn Fluvius   |                    |   |
| <u>Hier vind je alle informatie over zonnepanelen</u> .                                                                                                    |                |                    |   |
| Jouw premie voor zonnepanelen aanvragen.                                                                                                    |                |                    | _ |
| Heb je alle stappen doorlopen?                                                                                                    |                |                    |   |
| • Stap 1: Een installateur plaatst jouw zonnepanelen.                                                                                                    | Start je o     | nline aanvraag     | / |
| • Stap 2: Laat de installatie keuren en neem de installatie in dienst.                                                                                                    | Veelgesteld    | e vragen over Mijn |   |
| • Stap 3: Meld jouw zonnepanelen binnen de 30 dagen na keuring aan bij Fluvius.                                                                                                    | <u>Fluvius</u> |                    |   |
| <ul> <li>Stap 4: Als we jouw aanmelding verwerkt hebben, sturen we hiervan een bevestiging. In<br/>dit bericht vind je het G-nummer, dit is een identificatienummer van de installatie.</li> </ul>                                                                             |                |                    |   |
| <ul> <li>Stap 5: Vraag de premie online aan binnen de 3 maanden na datum van indienstname<br/>van je installatie. Hou rekening met de premievoorwaarden. Hou het G-nummer bij de<br/>hand. Zonder het G-nummer kan je de aanvraag niet uitvoeren.</li> </ul>                   |                |                    |   |

#### De volgende stap is je aanmelden op de website. Dit kan op 2 manieren:

- 1. Met je bestaand Fluvius account
- 2. Met je ID kaartlezer of Itsme account

| fluvius. |
|----------|
|----------|

#### Wat kan je doen?

✓ Je energiepremie aanvragen

Voor je digitale meter

- Je energieverbruik raadplegen
- ✓ Je gebruikerspoorten beheren

#### Waarom registreren?

#### 🗸 Snel en gemakkelijk

- Betrouwbaar en veilig
- 24/7 beschikbaar

#### **8** Aanmelden als particulier

Registreer of meld je aan als particulier via:

| <b>.</b>    | elD en kaartleze | er of token    | its          | me®  |
|-------------|------------------|----------------|--------------|------|
| >           |                  |                |              |      |
| Of meld je  | aan met ee       | n bestaande    | Fluvius acco | ount |
| E-mailadres |                  |                |              |      |
| E-mailadre  | 6                |                |              |      |
| Wachtwoord  |                  |                |              |      |
| Wachtwoo    | ď                |                |              |      |
|             |                  |                |              |      |
| Aanmelde    | m <u>Wacht</u>   | woord vergeten | ?            |      |

Eens aangemeld krijg je volgend scherm te zien. Je kan je online aanvraag nu starten door op "start nieuwe aanvraag" te klikken.

| 🙆 SAJ-electric (nieuw) 🛛 📕 Sol                | ılarEdge Monitori 🔇 S                          | iolis (oud) 🚥 Solis (nieuw)                    | 嫸 Netšco Huswei 👖 CheckMarket 🔇 Deepl Translator 💽 FINTRO Homebanki 🔕 Track&Trace 🌼 IZEN monitoring 🍞 Mylzen 👁 Froni                                                                                           | nius SOS 🛅 LinkedIn 🔗 Citrix Homework 🛛 » 🛛 🔳 | Leeslijs |
|-----------------------------------------------|------------------------------------------------|------------------------------------------------|----------------------------------------------------------------------------------------------------|-----------------------------------------------|----------|
| fluvius.                                      |                                                |                                                |                                                                                                    | <u>A</u> Evie ~                               |          |
| ini Inii<br>Home Verbruik                     | Poortbeheer                                    | <b>€</b><br>Premies                            |                                                                                                    |                                               |          |
| Wil je een premie aan<br>Indien we nog bijkom | ovragen of heb je net<br>oende informatie of o | een premie aangevraag<br>Jocumenten nodig hebb | d? Hou er dan rekening mee dat de verwerking ervan tot 3 maanden kan duren.<br>en, zal je van ons een bericht ontvangen. Na de verwerking van je aanvraag krijg je van ons een persoonlijk bericht. Zelf conta | act opnemen is dus niet nodig.                |          |
|                                               |                                                |                                                |                                                                                                    |                                               |          |
| Premies<br><u>Filter</u> ~ 0 van 0            |                                                |                                                | (                                                                                                    | Start nieuwe aanvraag                         |          |

## Hier krijg je nogmaals een opsomming van alle nodige informatie/documenten die je nodig hebt.

| flur          | ius.                                                           |                                                                                                    |                                                                                                    | <u>A</u> Evie ~                                                                                                    |
|---------------|----------------------------------------------------------------|----------------------------------------------------------------------------------------------------|----------------------------------------------------------------------------------------------------|----------------------------------------------------------------------------------------------------|
| 1<br>Home     | 11ÌI<br>Verbruik                                               | (2)<br>Poortbeheer                                                                                                    | C Premies                                                                                                    |                                                                                                    |
| Jouw          | premiea                                                        | anvraag                                                                                                    |                                                                                                    | Aanvraag.annuleren                                                                                                    |
| (i)<br>Ga ver | Hou al<br>Het a<br>De EA<br>Al je f<br>Een v<br>het G<br>Hou c | Ile informatie b<br>dres waar de werk<br>NN-code van het ui<br>facturen (voorscho<br>olledig en ingevul<br>-nummer van je zo<br>le volgende gegev | de hand. Je kan je premieaanvraag niet bewaren en later verder invullen. Docu<br>werden uitgevoerd (het uitvoeringsadres).<br>eringaadres. Je vindt de EAN-code terug op je elektriciteitsfactuur. De EAN-code bestaat uit 18 ciji<br>tussentijdse en de eindfactuur) die bij deze premieaanvraag en de uitgevoerde werken horen.<br>test van de aannemer en indien van toepassing. zoals beschreven in de premievoorwaarden bijkor<br>epanelen).<br>k klaar van de persoon die de premie ontvangt: het adres, het rijksregisternummer en het rekeningr | imenten later toevoegen is geen probleem.<br>Iers en begint met 54144.<br>nende documentatie (vb. foto's, energielabels (vb. A+, A++,), het bewijsstuk beschermde afnemer,<br>summer. |

- De EAN-code: deze kan je terugvinden op jouw elektriciteitsfactuur, elektriciteitsmeter en op het keuringsverslag op de eerste pagina. Dit bevat 18 cijfers - beginnend met EAN54144.
- Het G-nummer of PVZ-nummer: dit is het nummer dat je krijgt nadat je de aanmelding bij netbeheerder in orde hebt gebracht.

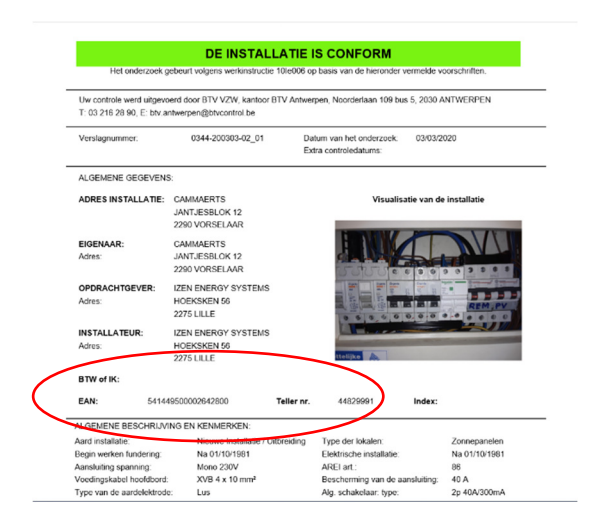

Jouw premie aanvraag start nu. Beantwoordt onderstaande vragen zoals die bij jouw van toepassing zijn:

| fluvius.                                                                                          |
|---------------------------------------------------------------------------------------------------|
| Home Verbruik Poortbeheer Premies                                                                 |
| Jouw premieaanvraag                                                                               |
| Welke functie heeft het gebouw waarvoor je een premie aanvraagt?                                  |
| Om in te wonen<br>Woning/appartement Kantoor, zaak, magazijn, bedrijfspand,                       |
| Ga verder                                                                                         |
| fluvius.                                                                                          |
| Inil     Inil       Home     Verbruik       Poortbeheer     Premies                               |
| Jouw premieaanvraag                                                                               |
| Welke functie heeft het gebouw waarvoor je een premie aanvraagt?                                  |
| Om in te wonen<br>Woning/appartementNiet om in te wonen<br>Kantoor, zaak, magazijn, bedrijfspand, |
| Voor welk soort woning vraag je deze premie aan?                                                  |
| Eengezinswoning Appartement                                                                       |
| Over welk type investering gaat het?                                                              |
| Privé Gemeenschappelijk                                                                           |
| Gaverder                                                                                          |

| fluvius.                          | ٢                        | Ê                                           |
|-----------------------------------|--------------------------|---------------------------------------------|
| Home Verbruik                     | Poortbeheer              | Premies                                     |
| Jouw premie                       | aanvraad                 |                                             |
| 5%                                | y                        |                                             |
| Welke functie                     | heeft het geb            | oouw waarvoor je een premie aanvraagt       |
| Om in te wonen<br>Woning/apparter | Niet om in<br>Kantoor, z | n te wonen<br>zaak, magazijn, bedrijfspand, |
| Voor welk so                      | ort woning vra           | aag je deze premie aan?                     |
| Eengezinswoning                   | Appartement              | t                                           |
| Geef aan over w                   | elk type bebouw          | ring het gaat?                              |
| Open bebouwing                    | Halfopen beb             | ouwing Gesloten bebouwing                   |
| Over welk typ                     | e investering            | gaat het?                                   |
| <b>Privé</b> Gem                  | eenschappelijk           |                                             |
|                                   |                          |                                             |
| Ga verder                         |                          |                                             |

Hier onderaan vul je de datum van je factuur in. Deze vind je rechts bovenaan op je factuur.

| iome     | lıİl<br>Verbruik | Poortbeheer                       | <b>E</b><br>Premies              |   |
|----------|------------------|-----------------------------------|----------------------------------|---|
| Jouw     | premiea          | anvraag                           |                                  |   |
|          | 8%               |                                   |                                  |   |
| lk vraag | een premie aa    | an voor <mark>een reside</mark> i | ntiele eengezinswoning.          |   |
| Heb j    | e een fac        | tuur van de v                     | werken die werden uitgevoerd?    |   |
| Ja       | Nee (enk         | kel voor E-peil)                  | Nee (enkel voor EPC-labelpremie) |   |
| Datum I  | aatste factuur   | · *                               |                                  | _ |
|          |                  |                                   |                                  |   |

#### Op de vraag welke premie wil je aanvragen kies je voor 'zonnepanelen'.

| luvius.                     |                            |                      |                             |            |                          |            |                  | 8                        | Evie 🗸    |
|-----------------------------|----------------------------|----------------------|-----------------------------|------------|--------------------------|------------|------------------|--------------------------|-----------|
| ni<br>⊔ i.İl<br>me Verbruik | Poortbeheer                | <b>E</b><br>Premies  |                             |            |                          |            |                  |                          |           |
| ouw premi                   | eaanvraag                  |                      |                             |            |                          |            |                  | <u>Aanvraag.</u>         | annuleren |
| Ik vraag een prem           | ie aan voor een residenti  | ele eengezinswoning. |                             |            |                          |            |                  |                          | ~         |
| De datum van mijr           | n laatste factuur is 18/05 | i/2021.              |                             |            |                          |            |                  |                          | ~         |
| Welke prem                  | ie wil je aanvrag          | en? Per premie v     | ul je een aparte aanvra     | aag in.    |                          |            |                  |                          |           |
| Beglazing                   | Buitenmuurisolatie         | Condensatieketel     | Dak- of zoldervloerisolatie | Ventilatie | Vloer- of kelderisolatie | Warmtepomp | Warmtepompboiler | Zonneboiler Zonnepanelen |           |

Hieronder vind je een overzicht terug. Door op 'ga verder' te klikken ga je akkoord met de premievoorwaarden.

| fluvius.                                                                                                    | <u>A</u> Evie ~    |
|----------------------------------------------------------------------------------------------------|--------------------|
| film I i II 🛞 🔞<br>Home Verbruik Poortbaheer Premies                                                                                                    |                    |
| Jouw premieaanvraag                                                                                                    | Aanvraag annuleren |
|                                                                                                    |                    |
| Ik vraag een premie aan voor een residentiele eengezinswoning.                                                                                                    | ~                  |
| De datum van mijn laatste factuur is 18/05/2021.                                                                                                    | ×1                 |
| Ik vraag een premie voor zonnepanelen aan.                                                                                                    | ~                  |
| Akkoordverklaring         Lees aandachtig de voorwaarden die bij je premie horen.         Algemene en technische voorwaarden voor deze premie         Privacybeleid         Ik heb de algemene en technische voorwaarden, en het privacybeleid gelezen en verklaar me hiermee akkoord. |                    |

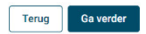

Geef je EAN-nummer in. Als je op 'bevestig' klikt, zal je zien dat je adres automatisch wordt ingevuld.

Jouw premieaanvraag

Opnieuw volgt een samenvatting. De onderstaande vragen vul je verder aan met de gegevens die voor jouw van toepassing zijn.

| fluvius.                                                                        |                              |
|---------------------------------------------------------------------------------|------------------------------|
| LI II C III<br>Home Vetbruik Poortbeheer Premies                                |                              |
| Jouw premieaanvraag                                                             |                              |
| Ik vraag een premie aan voor <b>een residentiele eengezinswoning</b> .          |                              |
| De datum van mijn laatste factuur is 18/05/2021.                                |                              |
| Ik vraag een premie voor zonnepanelen aan.                                      |                              |
| Ik ben akkoord met de algemene en technische voorwaarden, en het privacybeleid. | Hier zal jouw adres komen te |
| Ik vraag een premie aan voor de werken uitgevoerd op                            | staan.                       |
| Voor wie vraag je deze premie aan?                                              |                              |
| Mezelf lemand anders                                                            |                              |
| De persoon die de premie ontvangt is                                            |                              |
| Eigenaar         Huurder         Vruchtgebruiker         Externe investeerder   |                              |
| Terug Ga verder                                                                 |                              |

Vul het <mark>rekeningnummer</mark> in, waarop de premie betaald mag worden en duidt aan dat dit rekeningnummer van de begunstigde is.

Wat is het rekeningnummer waarop de premie betaald mag worden?

| IBAN *                                                               |                                                                                                    |                               |                                               |                                        |
|----------------------------------------------------------------------|----------------------------------------------------------------------------------------------------|-------------------------------|-----------------------------------------------|----------------------------------------|
| BE                                                                   |                                                                                                    |                               |                                               |                                        |
| Het rekeningnummer is r                                              | niet correct.                                                                                                    |                               |                                               |                                        |
| 🔲 Ik verklaar dat                                                    | t dit rekeningnummer van de begunstigde i                                                                                                    | is.                           |                                               |                                        |
| $\smile$                                                             |                                                                                                    |                               |                                               |                                        |
| Torug                                                                | vordor                                                                                                    |                               |                                               |                                        |
| Terug                                                                | Verder                                                                                                    |                               |                                               |                                        |
|                                                                      |                                                                                                    |                               |                                               |                                        |
| Ben je geen be                                                       | schermd afnemer, vul dan 'nee'                                                                                                    | in. Heb je t                  | wijfels of j                                  | e een beschermde                       |
| fnemer bent, kl                                                      | ik dan hier voor meer info."                                                                                                    |                               |                                               |                                        |
| ttps://www.ene                                                       | ergiesparen.be/sociaal/tarief/re                                                                                                    | <u>echt</u>                   |                                               |                                        |
| Beschermde afnemer?                                                  |                                                                                                    |                               |                                               |                                        |
| Als de bewener van het a                                             | Abauna ang bangharmala afangar in barara ang ang ragant attagt ung da bangharmala.                                                                                                | ofoomor zowol wonnoor in zolf | ala baaabarmda afaamar ia ai                  | top pand howcont of all is huurdar can |
| beschermde afnemer is.                                               | ebouw een beschermde amemer is, bezorg ons een recent attest van de beschermde a                                                                                                  | amemer, zowei wanneer je zen  | als beschernide amerier je ei                 | jen pand bewoont of als je nuurder een |
| Nee                                                                  |                                                                                                    |                               |                                               |                                        |
|                                                                      |                                                                                                    |                               |                                               |                                        |
|                                                                      |                                                                                                    |                               |                                               |                                        |
| ul de onderstaa                                                      | nde gegevens in naar je persoon                                                                                                    | liike situati                 | e.                                            |                                        |
| at at onatistud                                                      |                                                                                                    | tijne breaker                 |                                               |                                        |
|                                                                      |                                                                                                    |                               |                                               |                                        |
| Gegevens won                                                         | ing of appartement                                                                                                    |                               |                                               |                                        |
| Gegevens won<br>Wat is het oorspro                                   | ning of appartement<br>onkelijke bouwjaar van het gebouw?                                                                                                    |                               |                                               |                                        |
| Gegevens won<br>Wat is het oorspre                                   | ning of appartement<br>onkelijke bouwjaar van het gebouw?                                                                                                    |                               |                                               |                                        |
| Gegevens won<br>Wat is het oorspru<br>Voor 1946                      | ning of appartement<br>onkelijke bouwjaar van het gebouw?<br>946-1970 1971-1990 1991-2005                                                                                         | 2006-2013                     | Vanaf 2014                                    | Ik weet het niet                       |
| Gegevens won<br>Wat is het oorspre<br>Voor 1946                      | ning of appartement<br>onkelijke bouwjaar van het gebouw?<br>946-1970 1971-1990 1991-2005                                                                                         | 2006-2013                     | Vanaf 2014                                    | Ik weet het niet                       |
| Gegevens won<br>Wat is het oorspru<br>Voor 1946                      | ning of appartement<br>onkelijke bouwjaar van het gebouw?<br>946-1970 1971-1990 1991-2005<br>woning of appartement oorspronkelijk a                                               | 2006-2013<br>angesloten op    | Vanaf 2014<br>het elektricite                 | Ik weet het niet                       |
| Gegevens won<br>Wat is het oorspre<br>Voor 1946 1<br>Wanneer werd je | hing of appartement<br>onkelijke bouwjaar van het gebouw?<br>946-1970 1971-1990 1991-2005<br>woning of appartement oorspronkelijk a<br>6 Van 1 januari 2006 tot en met 31 decembe | 2006-2013<br>angesloten op    | Vanaf 2014<br>het elektricite<br>januari 2014 | Ik weet het niet                       |

Hoe wordt je woning of appartement verwarmd?

Bij de volgende stap vul je alle gegevens in die je terug kan vinden op de factuur.

 Vul de gegevens in van alle facturen (voorschot-, tussentijdse en eindfacturen)

 Factuurdatum \*
 Factuurnummer \*
 BTW-nummer \*
 Bedrag excl. BTW \*
 Bedrag incl. BTW \*

 18/05/2021
 Factuurnummer
 BE
 In euro (excl. BTW)
 In euro (incl. BTW)

 + Voeg een factuur toe
 +
 +
 +
 +

Bij gegevens PV-installatie dien je het G-nummer of identificatienummer van je installatie in te vullen. Dit nummer krijg je van Fluvius nadat ze jouw aanmelding verwerkt hebben. Dit nummer start altijd met G en nadien cijfers, geen letters, geen spaties.

#### **Gegevens PV-installatie**

|           | G-nummer van de installatie * |   |  |  |
|-----------|-------------------------------|---|--|--|
|           |                               |   |  |  |
|           | Verplicht in te vullen        |   |  |  |
| $\langle$ | G-nummer controleren          | > |  |  |
|           |                               |   |  |  |

Daarna klik je op <mark>'G-nummer controleren'</mark>. Volgende gegevens zullen automatisch ingevuld zijn naargelang jouw installatie.

#### **Gegevens PV-installatie**

| G-nummer van de installatie *                      |
|----------------------------------------------------|
| G-nummer controleren                               |
| Je PV-installatie heeft de volgende eigenschappen: |
| Datum indienstname: 22/04/2021                     |
| Meldingsdatum: 27/04/2021                          |
| Keuringsdatum: 22/04/2021                          |
| AC vermogen omvormer: 4.6 kW                       |
| Piekvermogen zonnepanelen: 7.13 kW                 |
| Gegevens uitgevoerde werken                        |
| Datum uitvoering werken                            |
| dd/mm/jjjj                                         |

Noteer bij 'datum uitvoering werken' de datum wanneer de werken hebben plaatsgevonden. Geplaatst op dak = ja Geplaatst door aannemer = ja RESCERT of Certificeringsnummer = 01121

Geplaatst op het dak? Ja Nee Geplaatst door aannemer? Ja Dee Certificeringsnummer aannemer 01121

Terug Ga verder

Bij de volgende stap dien je de juiste documenten toe te voegen om de aanvraag af te ronden.

Hiervoor heb je de factuur nodig. Klik op 'selecteer bestanden' en voeg zo de verschillende documenten toe.

#### Voeg de nodige documenten toe om je aanvraag te finaliseren

| (           | Documenten<br>Voeg het volgende toe<br>• Factuur<br>Voeg je document toe en duid aan om we                      | lk type document het                         | gaat. |   |
|-------------|----------------------------------------------------------------------------------------------------|----------------------------------------------|-------|---|
| 0           | Factuur.pdf (100%)                                                                                              | Factuur                                      | •     | Ō |
| 🕖 bijlag    | ge subsidie 211491 (100%)                                                                                       | Factuur                                      | •     | Ō |
|             | Selecteer bestanden<br>Voeg de bestanden toe of sleep ze<br>Max. 10 MB per bestand to<br>Max. 15 bestanden toeg | e naar dit venster.<br>begelaten.<br>elaten. |       |   |
| ndien nodiç | g, voeg hier extra informatie toe.                                                                              |                                              |       |   |

#### Klik hieronder op 'ja' en daarna op <mark>'ga verder'</mark>

#### Aanvullende premie van je gemeente of provincie

| (                                                                     | Heb jij recht op een aanvullende premie van je gemeente of je provincie?<br>Wist je dat veel mensen bij hun verbouwingen recht hebben op aanvullende premies van hun gemeente of provincie? Loop jouw aanvullende premie niet mis en ga na op de website <u>energiesparen be</u> of er een aanvullende<br>premie door jouw gemeente of provincie toegekend wordt.                                                                                             |
|-----------------------------------------------------------------------|----------------------------------------------------------------------------------------------------|
|                                                                       | bepaald en uitbetaald worden, automatisch of na het indienen van een aanvraag door de klam bij de gemeente of provincie, of door Fluvius in opdracht van de gemeente of provincie.                                                                                                    |
|                                                                       | We kunnen de verwerking van je aanvullende premie vlotter laten verlopen door de nodige gegevens met je gemeente of provincie uit te wisselen, maar daarvoor hebben we jouw toestemming nodig.                                                                                                    |
|                                                                       |                                                                                                    |
| Ik geef Fluvi                                                         | us de toestemming om de gegevens van mijn premie-aanvraag:                                                                                                    |
| <ul> <li>te bezorger</li> <li>te verwerke<br/>uitbetaald o</li> </ul> | n aan mijn gemeente of provincie voor de aanvraag en uitbetaling van de aanvullende premie als de premie-aanvraag hiervoor in aanmerking komt én de gemeente of provincie een aanvullende premie toekent.<br>en voor de toekenning en uitbetaling van een aanvullende premie in opdracht van de gemeente of provincie. In dit geval ontvangt de gemeente of provincie enkel de gegevens die noodzakelijk zijn voor de controle van de premie<br>door Fluvius. |
| Fluvius zal je j<br>ontvangt jouw                                     | persoonsgegevens enkel bezorgen aan de gemeente of provincie wanneer die een bijkomende premie voorzien en er een samenwerkingsovereenkomst bestaat tussen Fluvius en de gemeente of provincie. De Vlaamse overheid<br>v gegevens in het kader van de rapporteringsverplichting van Fluvius.                                                                                                    |
| Meer information                                                      | tie over hoe Fluvius jouw persoonsgegevens verwerkt, vind je in <u>www.fluvius.be/privacyverklaring</u> .                                                                                                    |
| Ja                                                                    | Nee                                                                                                    |
| Tanua                                                                 | Rewede                                                                                                    |

Je zal nu een overzicht krijgen met de verschillende gegevens van je premieaanvraag. Lees deze nog een keertje aandachtig door en klik daarna op 'premieaanvraag verzenden'.

### Kijk je gegevens na en vraag je premie aan

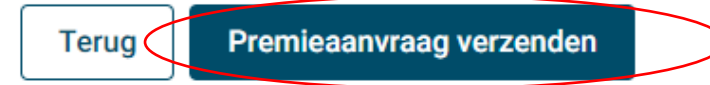

Jouw aanvraag is nu ingediend. Hier kan je je dossiernummer terugvinden.

!!! belangrijk om te weten is dat je premie pas gestort zal worden vanaf het moment dat je in bezit bent van een digitale meter !!!

#### Jouw premieaanvraag

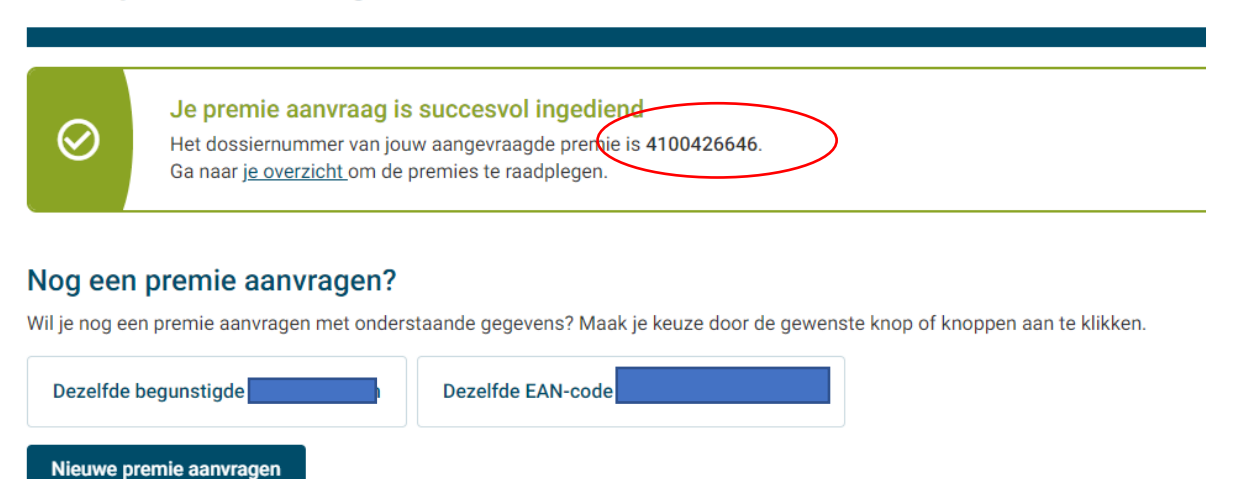

→ Er zal een mail verzonden worden naar je mailbox ter bevestiging van je aanvraag.

| Jouw dossiernummer<br>Jouw uitvoeringsadres | : | 4100426646        | l |
|---------------------------------------------|---|-------------------|---|
|                                             |   |                   |   |
| Type premie                                 | 3 | PV (zonnepanelen) |   |
| Premie aangevraagd op                       | : | 27-04-2021        |   |
| Rekeningnummer                              | ÷ | BE14XXXXXXXXX883  |   |
|                                             |   |                   |   |

Beste klant,

We hebben je premieaanvraag goed ontvangen.

Je kunt je dossier altijd online raadplegen via <u>https://mijn.fluvius.be/premies</u>. Momenteel verwerken we premieaanvragen **binnen de 10 weken**. We doen er alles aan om ook jouw aanvraag zo snel mogelijk af te handelen.

Met vriendelijke groeten, Fluvius – Dienst premies

> T 078 35 35 34 ma-vr 08:00 - 20:00, za 09:00 - 13:00 www.fluvius.be Dit is een automatisch bericht, je kan niet reageren op de e-mail

Heb je nog vragen?

Aarzel dan niet om contact op te nemen met Fluvius op het nummer 078 35 35 34. Je kan ook steeds terecht bij IZEN op het nummer 014 55 83 18